## Panel Klienta - instrukcja

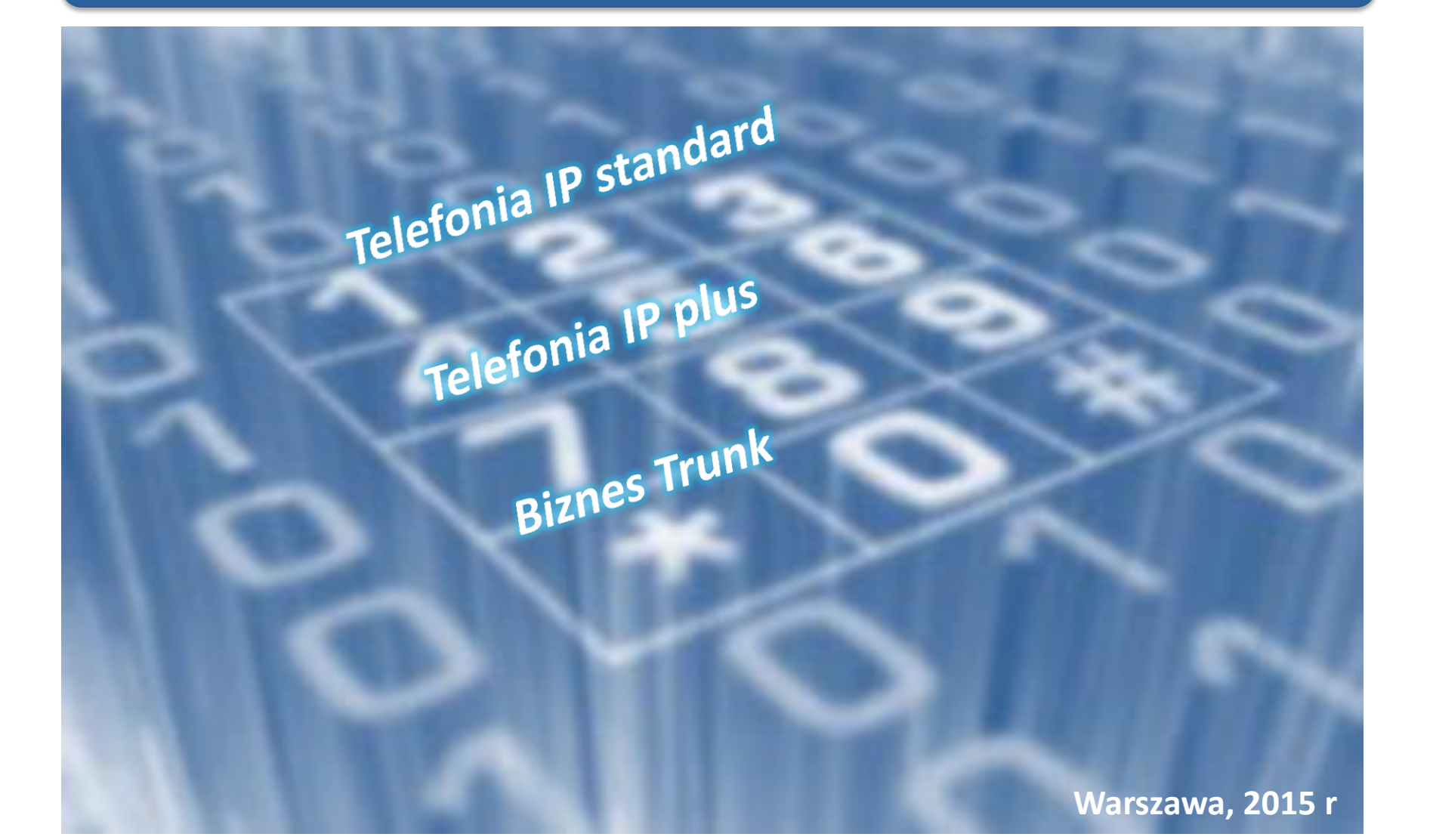

# Spis treści

- 1. Logowanie
- 2. Strona startowa
- 3. Profil Klienta
- 4. Zmiana języka
- 5. <u>Zmiana hasła</u>
- 6. Ustawienia interkom'u
- 7. Numery wewnętrzne
- 8. Linie telefoniczne
- 9. Wybieranie skrócone
- 10. Połączenia przychodzące
- 11. Parkowanie połączeń
- 12. Logi połączeń
- 13. Grupy przechwytywania połączeń
- 14. Muzyka podczas zawieszania połączeń

#### W celu powrotu do spisu treści kliknij na

przycisk

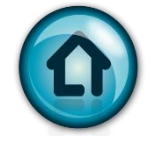

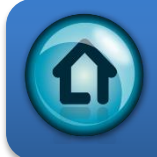

# Panel Klienta - Logowanie

**Customer Login** 

https://klient.voice.nask.pl

 Login Login

 Password

 Eorgot your password?

 Wpisz Login i Hasło otrzymane od NASK wraz z informacją o uruchomieniu usługi

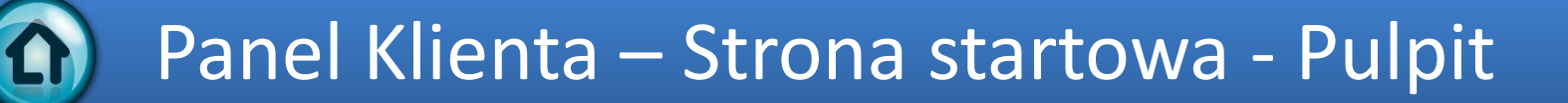

| Klient Portal samoobsługi                                                                                                    |                                                        |                                          |                                                              |                               |                                                            |  |  |  |  |
|----------------------------------------------------------------------------------------------------|--------------------------------------------------------|------------------------------------------|--------------------------------------------------------------|-------------------------------|------------------------------------------------------------|--|--|--|--|
| Saldo: 0.01 PLN                                                                                                    |                                                        |                                          |                                                              | Limit kredytowy: 50.00 PLN pl | Nowy klient testowy (Login: nowyklienttestowy) 📑 Wyloguj 🔹 |  |  |  |  |
| E Pulpit                                                                                                    | 🐣 Mój profil                                           | E Centrex                                |                                                              |                               |                                                            |  |  |  |  |
| Ostatnie połączenia<br>Data/Czas<br>2015-02-25 15:37:20 482<br>2015-02-18 12:53:47 4822<br>4 4 Strona 1 z 1<br>Informacje kontaktowe<br>Kontakt<br>Adres<br>Email <u>adres@poczta</u> | Konto Od<br>3809687 48223809687<br>8809687 88223809687 | Do Czas tr<br>48223809880<br>48223809882 | wania Koszt, PLN Odtw<br>0:02 0.00<br>0:03 0.01<br>1 - 2 z 2 |                               | Period Limit kredytowy                                     |  |  |  |  |
|                                                                                                    | Zakładk<br>pulpitu                                     | i<br>głównego                            | Spis po                                                      | ołączeń                       | Pulpit                                                     |  |  |  |  |
| Saldo: 0.01                                                                                                    | PLN                                                    |                                          |                                                              |                               |                                                            |  |  |  |  |
| B Pulpit                                                                                                    | Pulpit                                                 | A Mój p                                  | rofil                                                        | IP Centrex                    |                                                            |  |  |  |  |

# Panel Klienta – Profil Klienta

|                           | (1) Z n                                          | nenu głównego wyt<br>"Mój profil" | pierz zakładkę        |                            |  |  |  |
|---------------------------|--------------------------------------------------|-----------------------------------|-----------------------|----------------------------|--|--|--|
| Klient Portal samoobsługi |                                                  |                                   |                       |                            |  |  |  |
| Saldo: 0.01 PLN           |                                                  |                                   |                       | Limit kr                   |  |  |  |
| 🔠 Pulpit                  | Mój profil                                       | IP Centrex                        |                       |                            |  |  |  |
| Ogólne                    |                                                  |                                   |                       |                            |  |  |  |
| «                         | Informacje osobiste                              |                                   | Informacje kontaktowe |                            |  |  |  |
|                           | Nazwa firmy                                      | Nowy klient testowy               | Kontakt               |                            |  |  |  |
| Zmień hasło               | Pani./Pan./                                      |                                   | Telefon               |                            |  |  |  |
|                           | Imię                                             |                                   | Faks                  |                            |  |  |  |
|                           | Drugie imię                                      |                                   | Dodatkowy telefon     |                            |  |  |  |
|                           | Nazwisko                                         |                                   | Dodatkowy kontakt     |                            |  |  |  |
| (2) Wybierz               |                                                  |                                   | E-Mail                | adres@poczta.pl            |  |  |  |
| Zakładke "Ogólne"         | Informacje adresowe                              |                                   |                       |                            |  |  |  |
|                           | Powiat                                           |                                   |                       |                            |  |  |  |
|                           | Województwo<br>Kod pocztowy<br>Miasto<br>Państwo |                                   | (3) W<br>k            | /prowadź dane<br>ontaktowe |  |  |  |
|                           | 🔚 Zapisz                                         |                                   |                       |                            |  |  |  |
| I                         |                                                  |                                   |                       |                            |  |  |  |
|                           |                                                  | (4) Naciśnij p                    | orzycisk 📄 Zapisz     |                            |  |  |  |

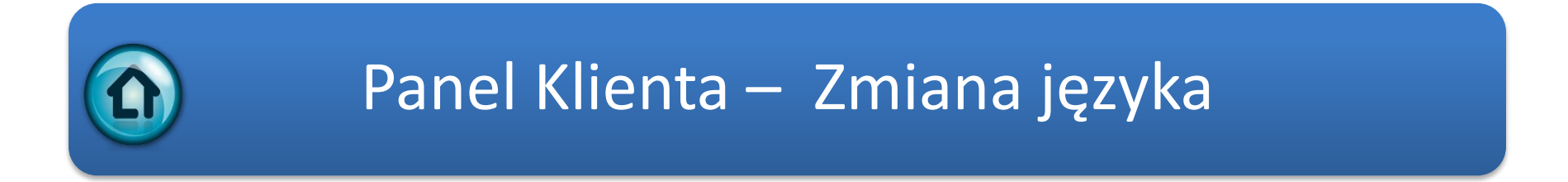

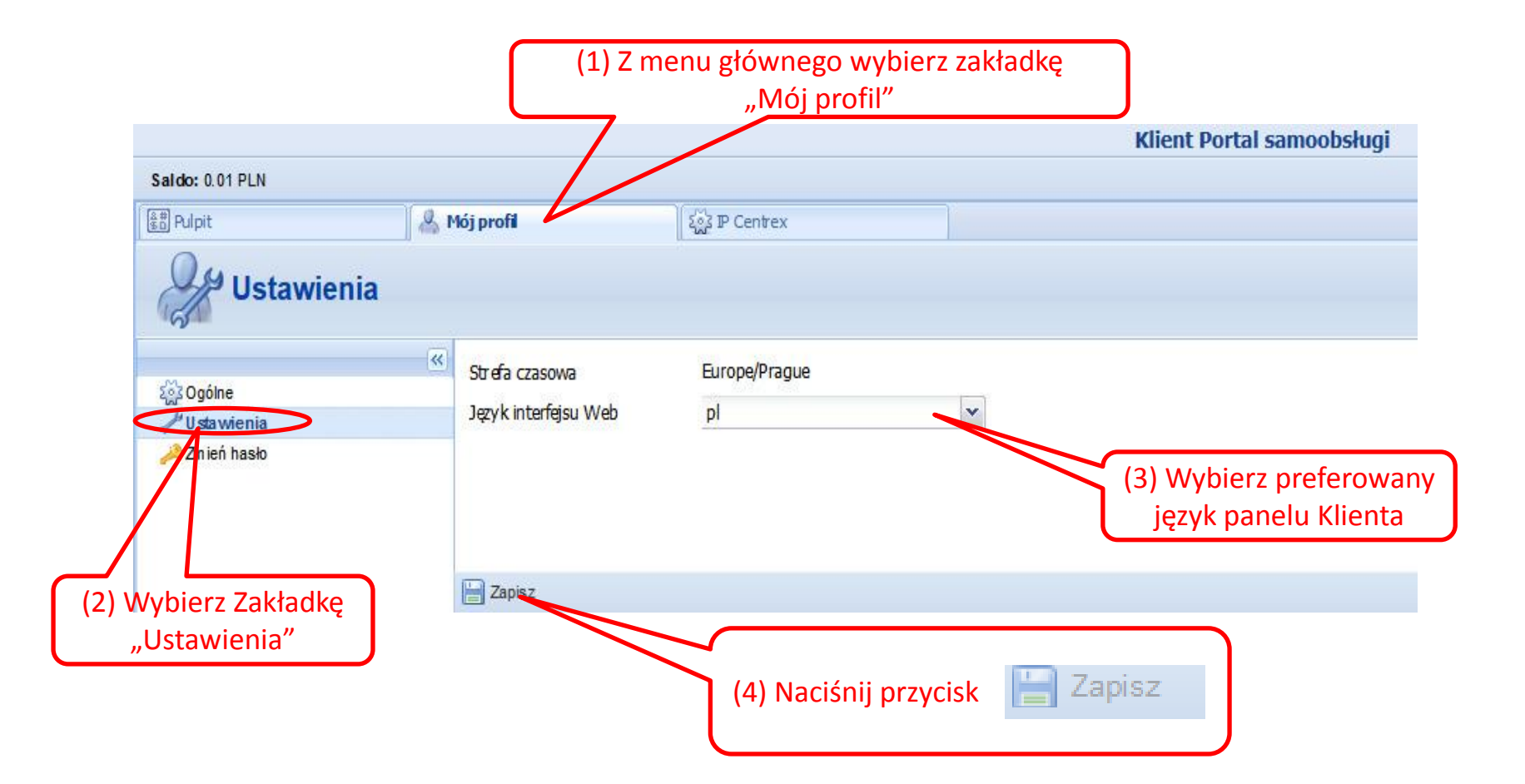

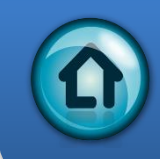

#### Panel Klienta – Zmiana hasła

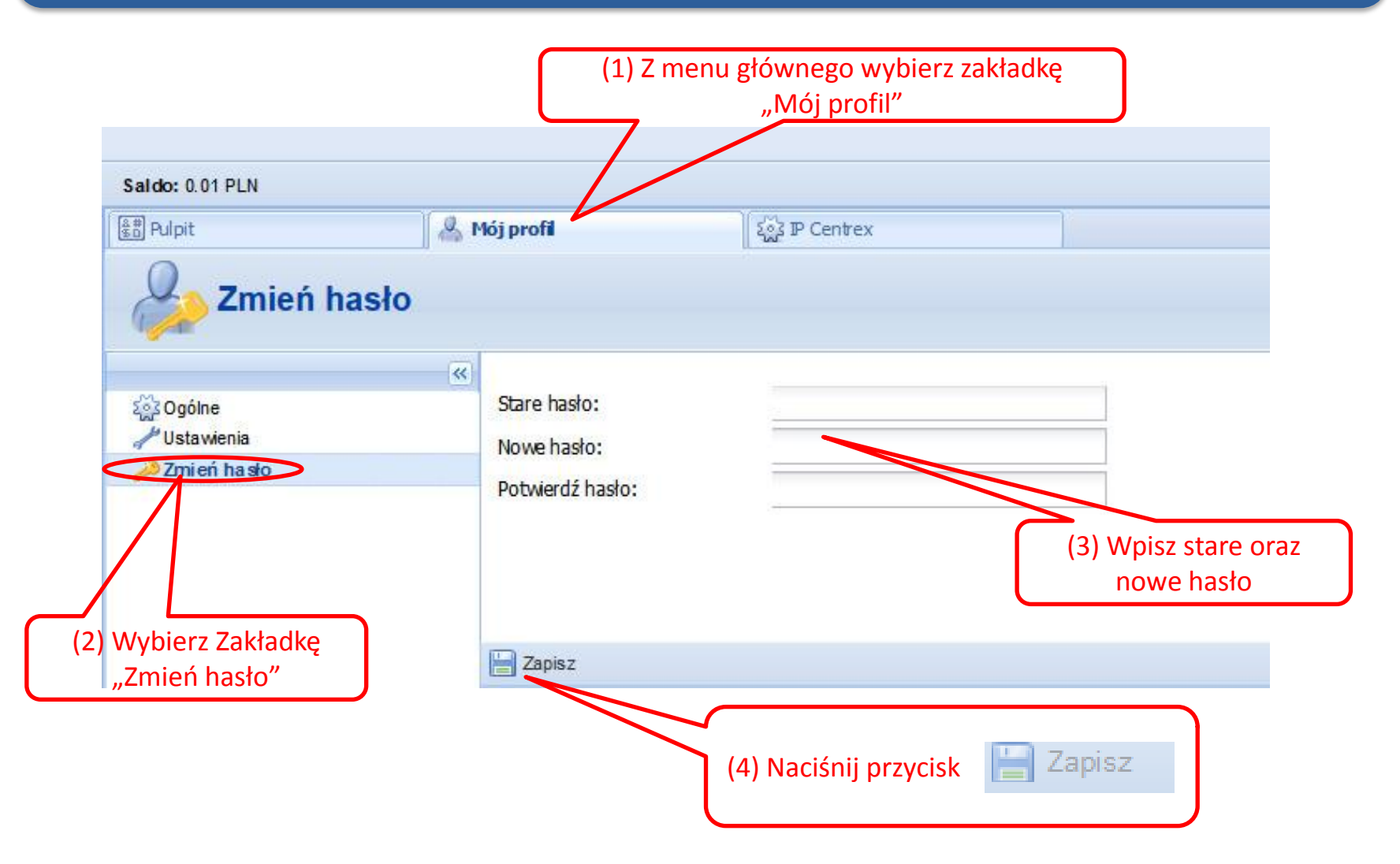

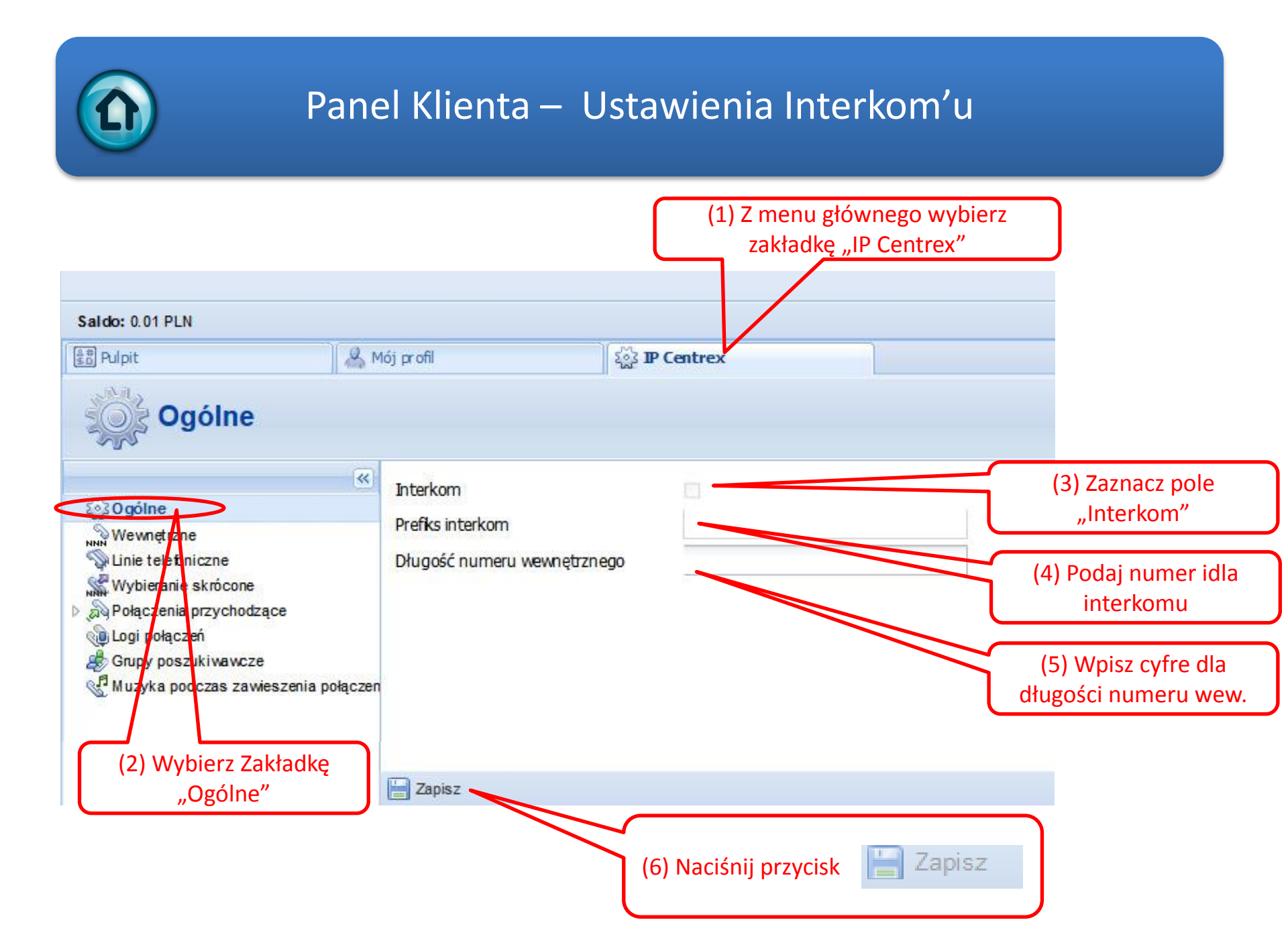

# Panel Klienta – numery wewnętrzne (1/2) (1) Z menu głównego wybierz

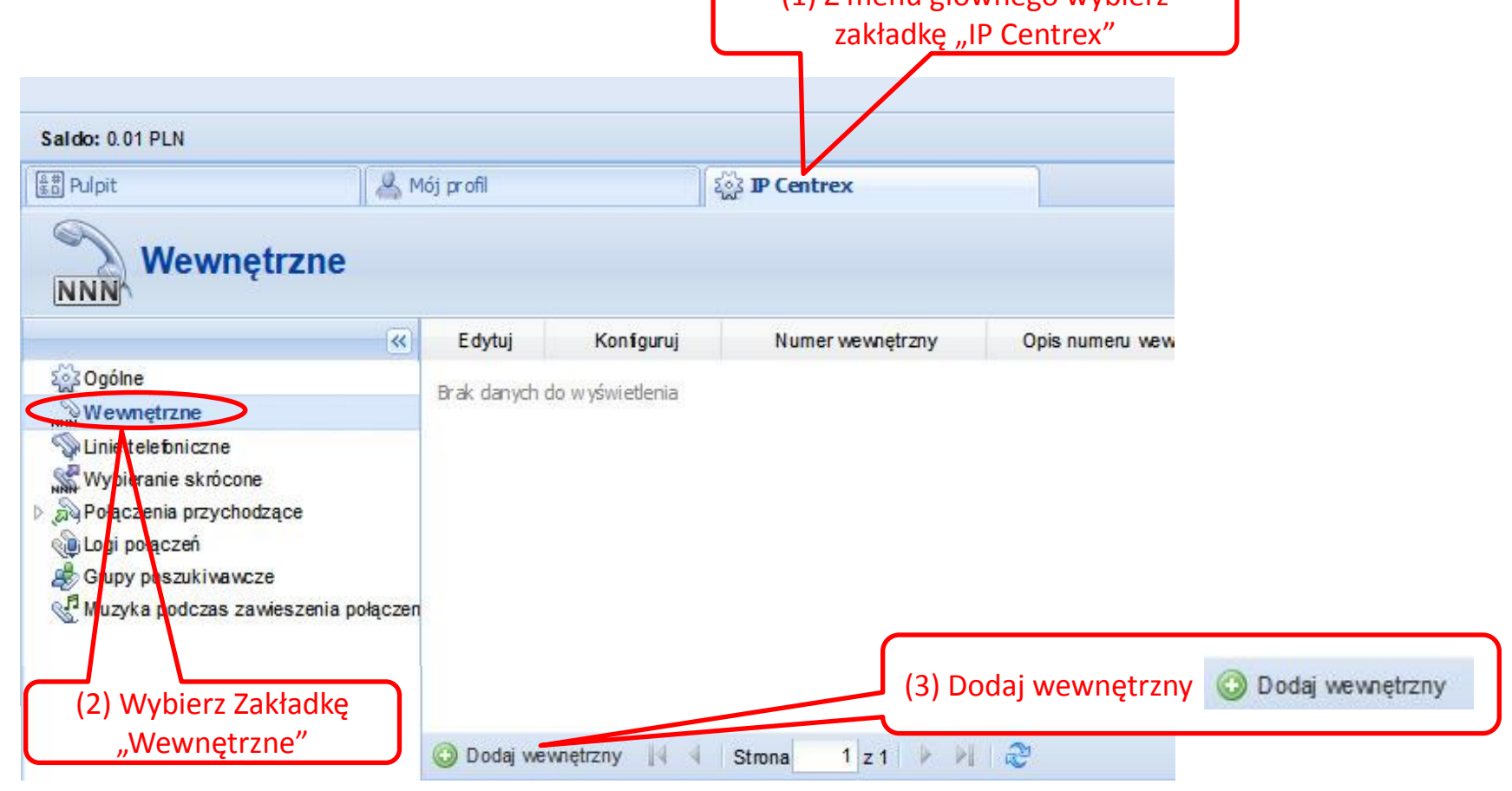

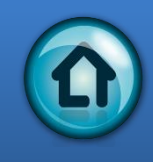

#### Panel Klienta – numery wewnętrzne (2/2)

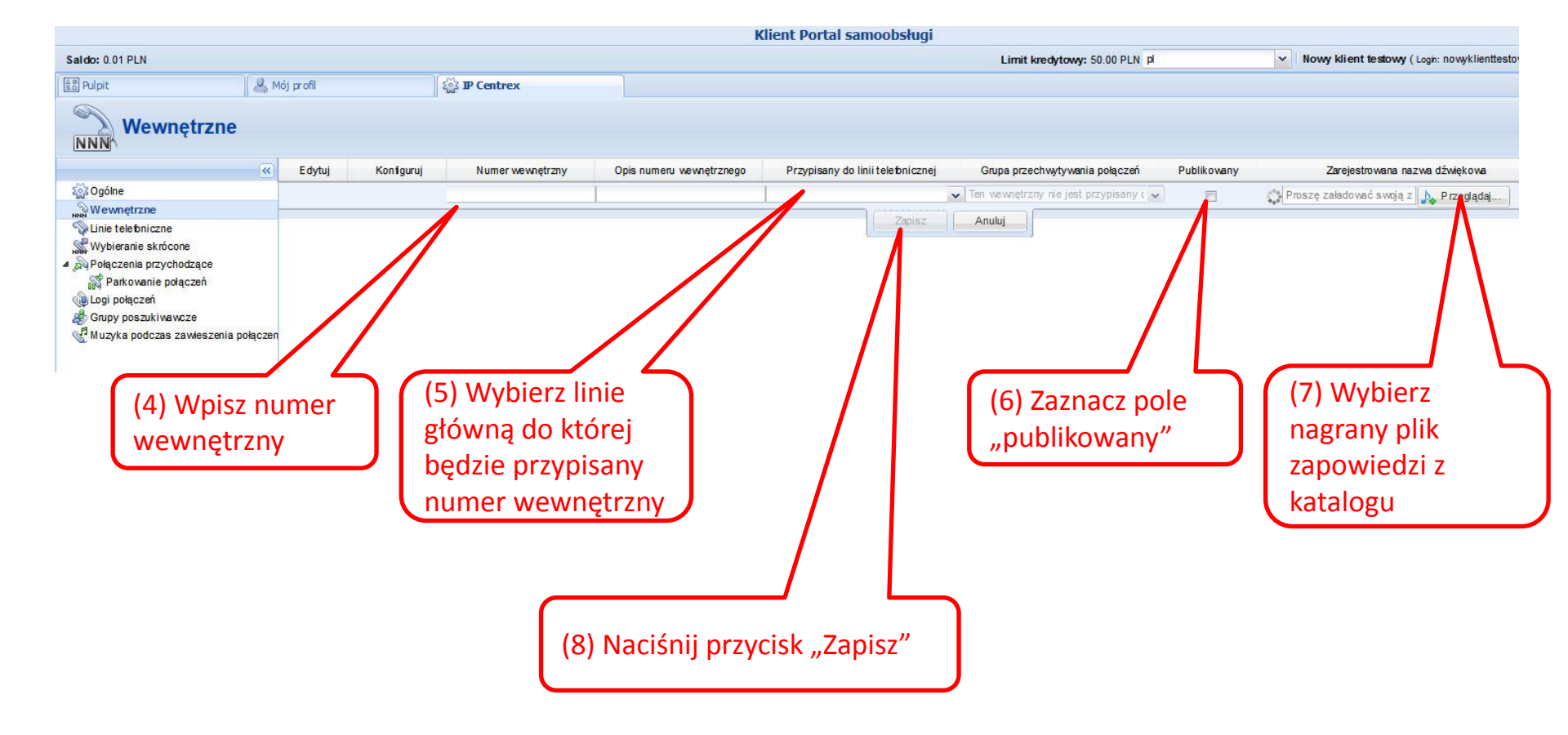

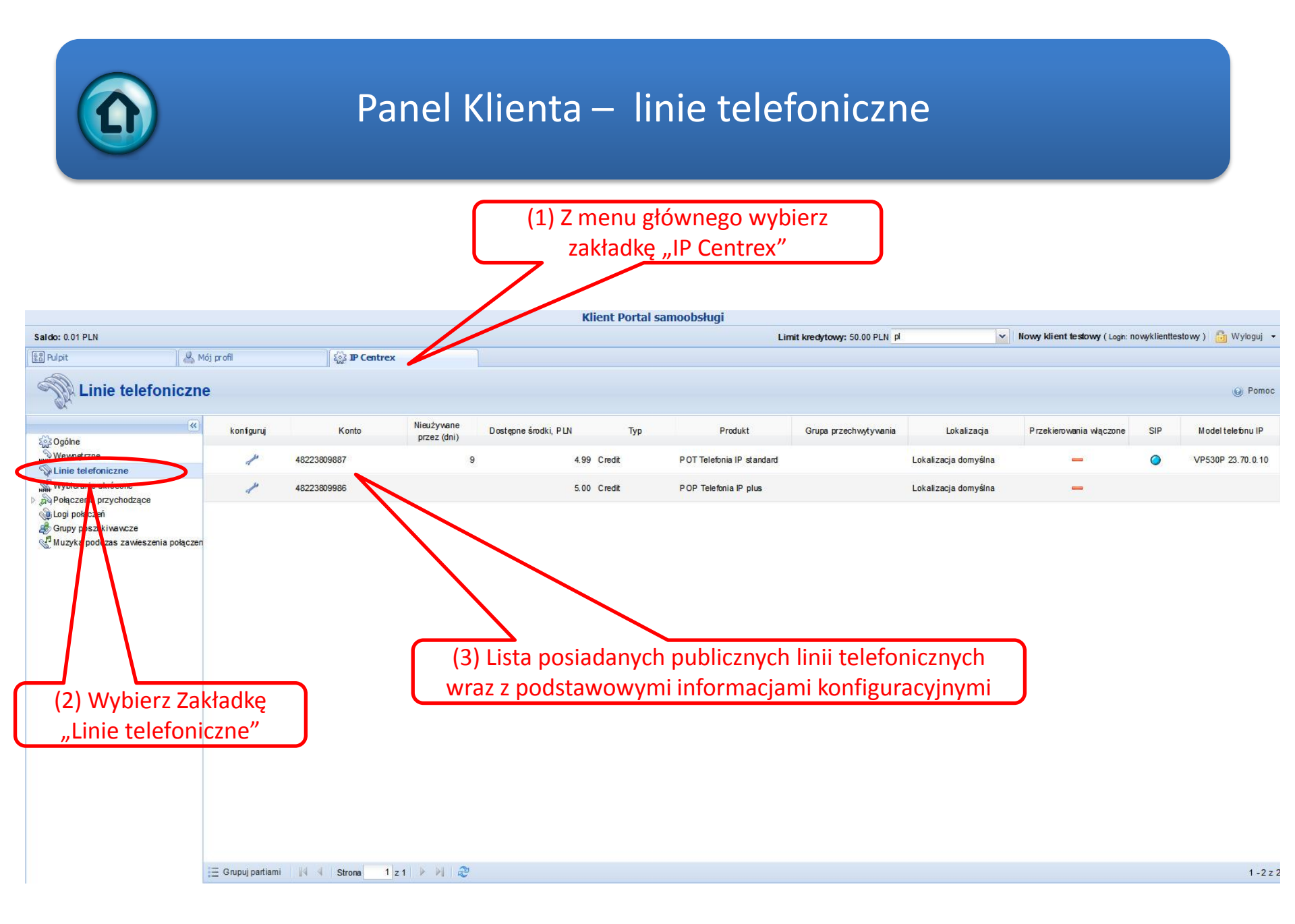

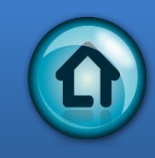

#### Panel Klienta – wybieranie skrócone

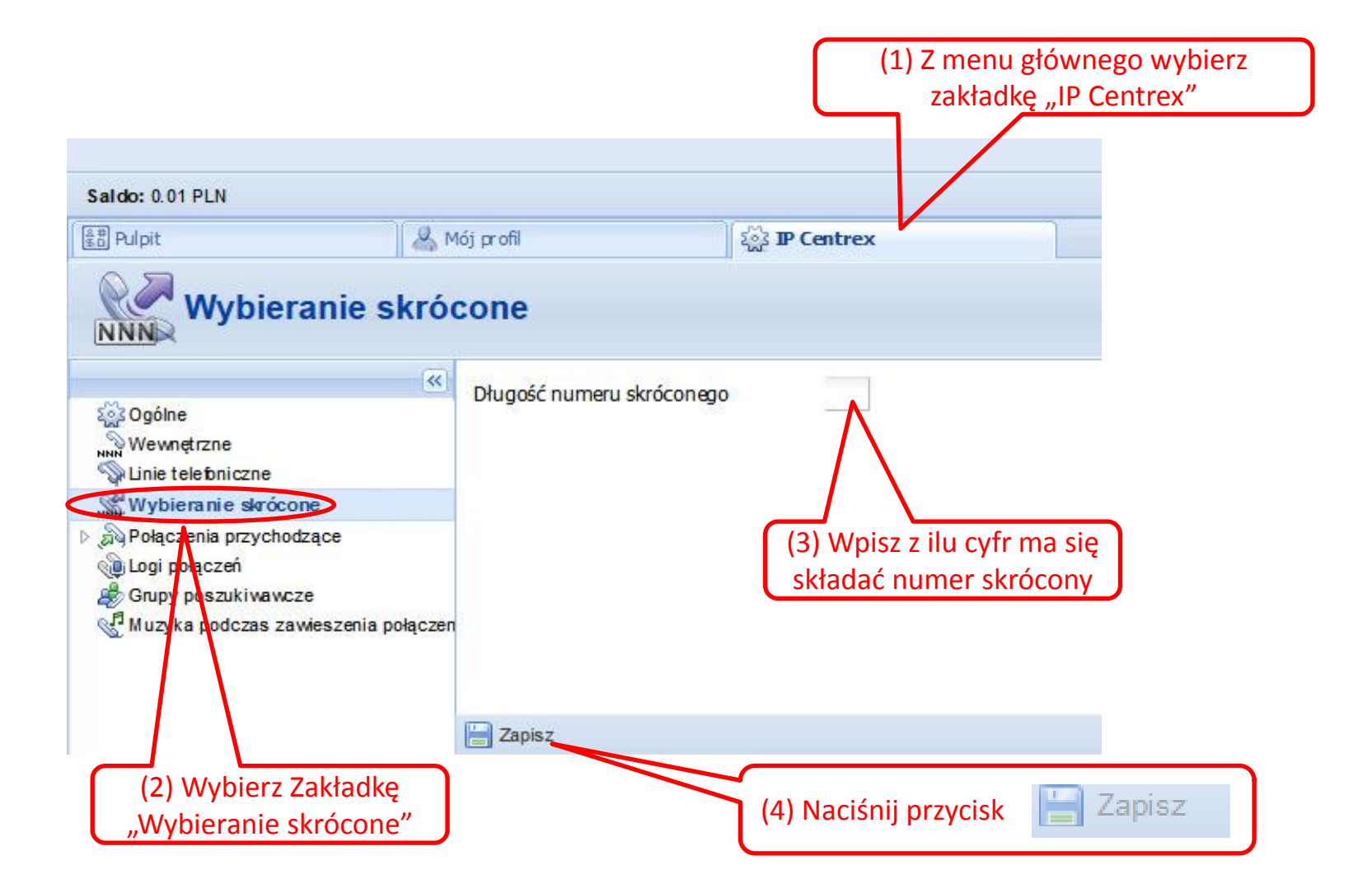

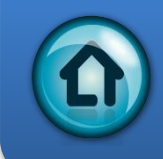

#### Panel Klienta – połączenie przychodzące

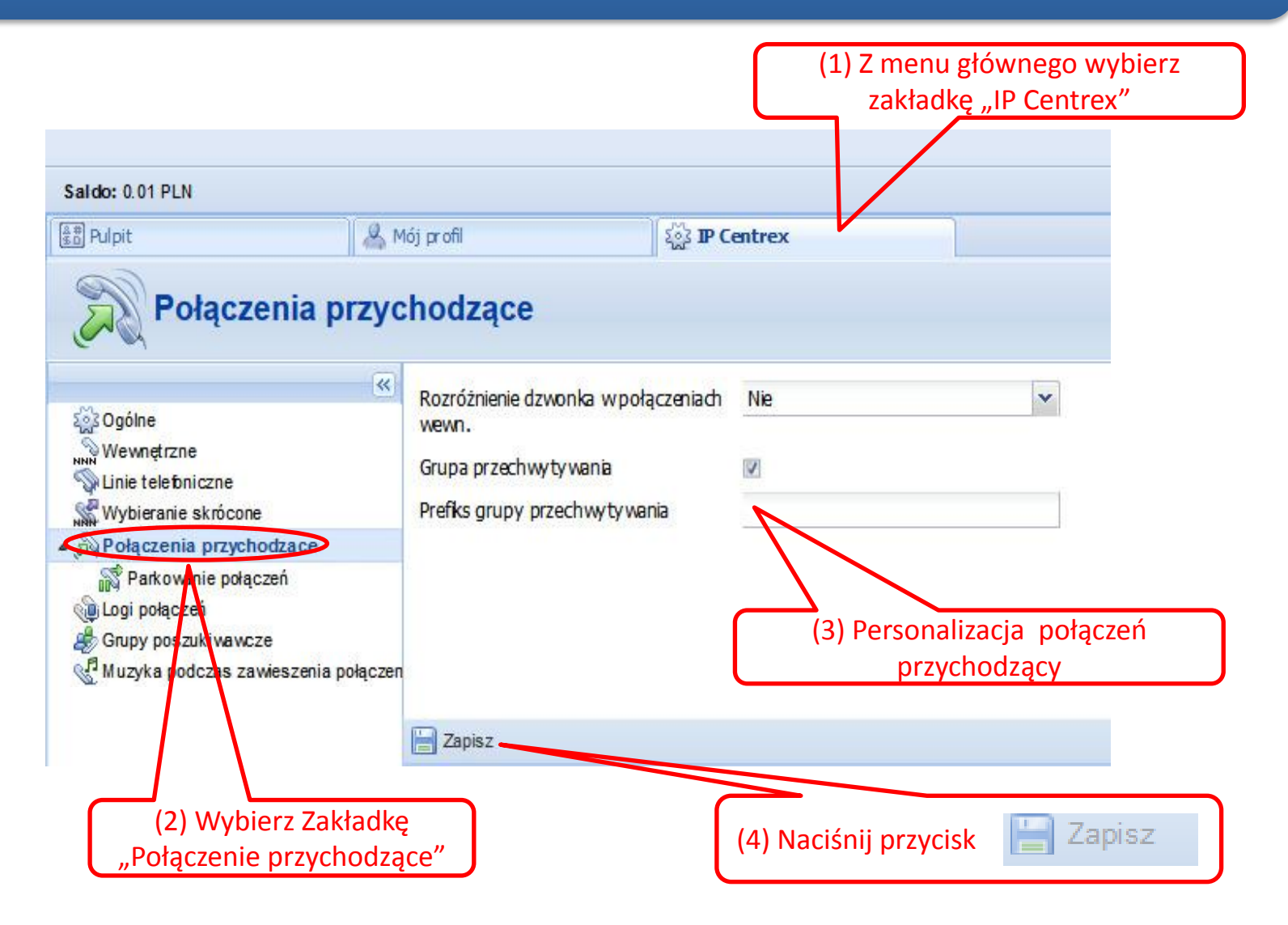

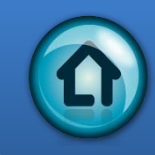

#### Panel Klienta – parkowanie połączeń

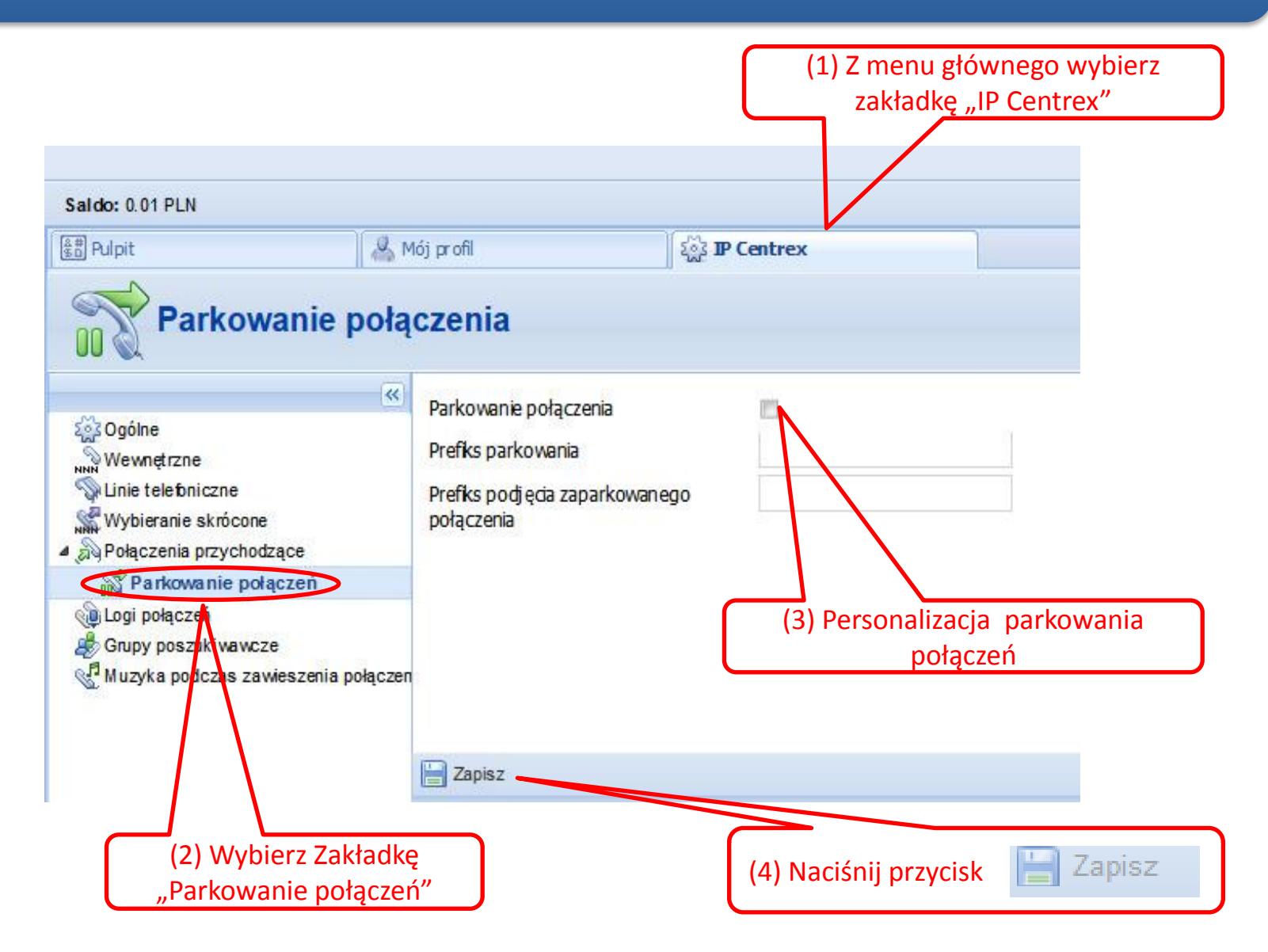

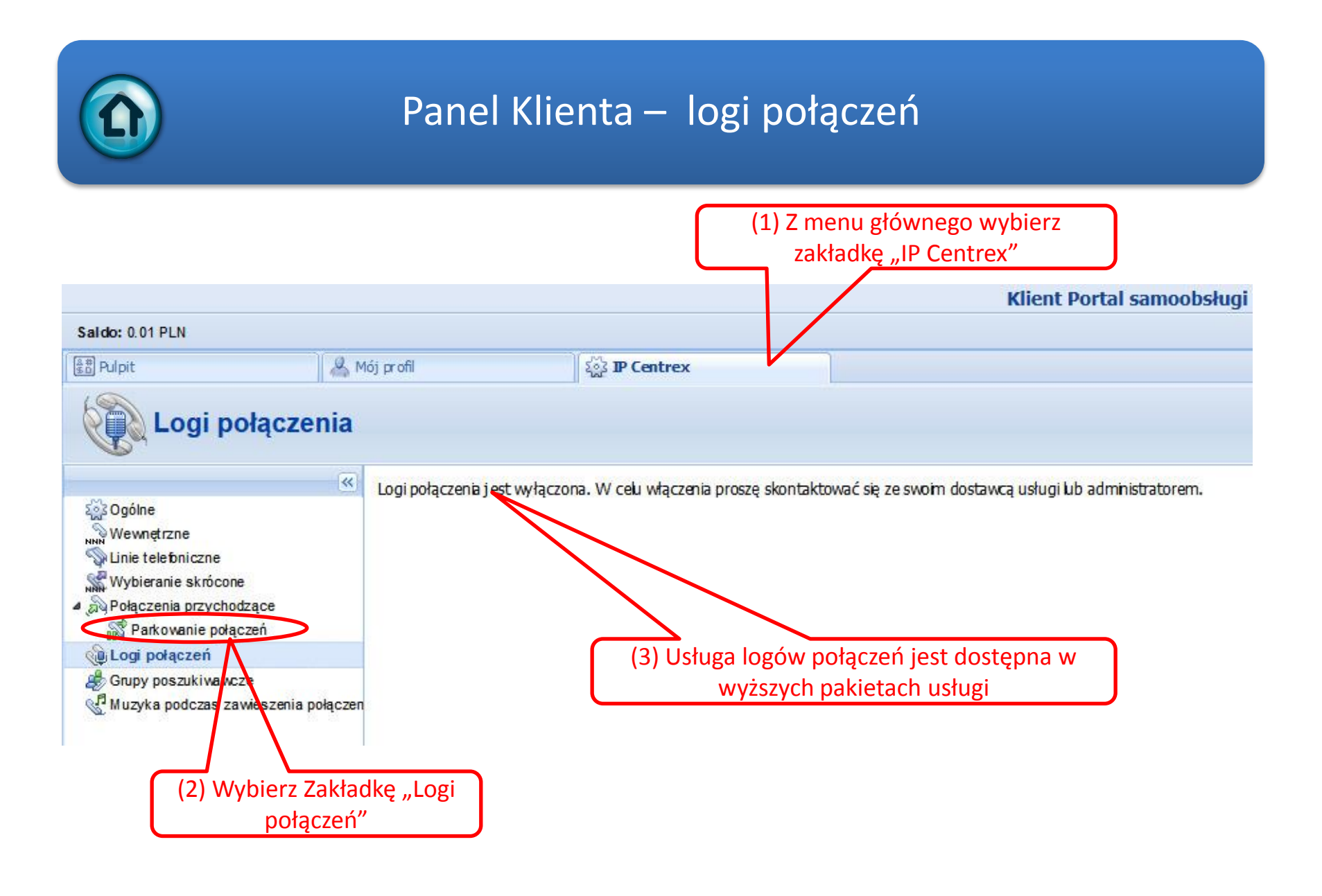

## Panel Klienta – grupy przechwytywania połączeń (1/3)

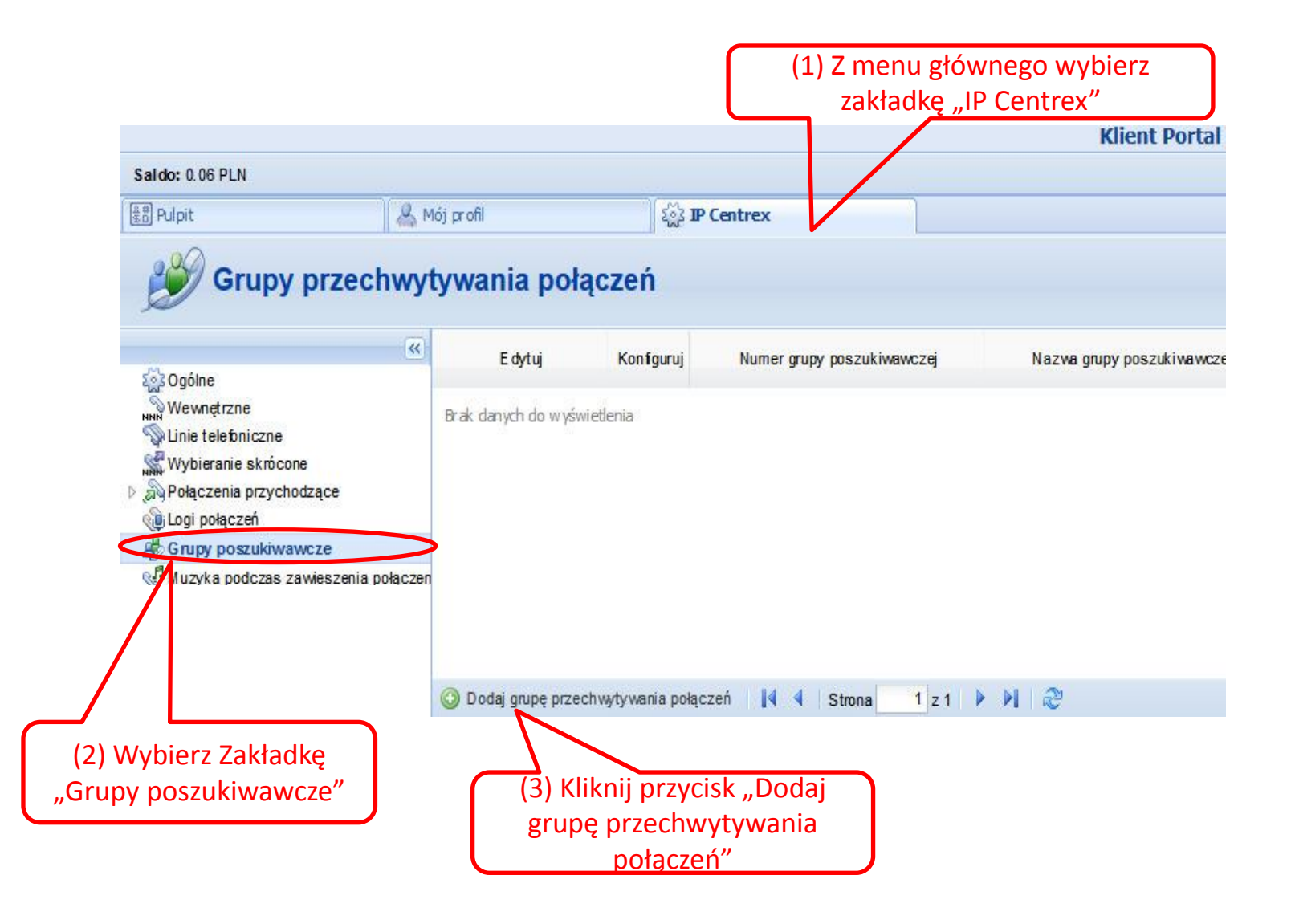

## Panel Klienta – grupy przechwytywania połączeń (2/3)

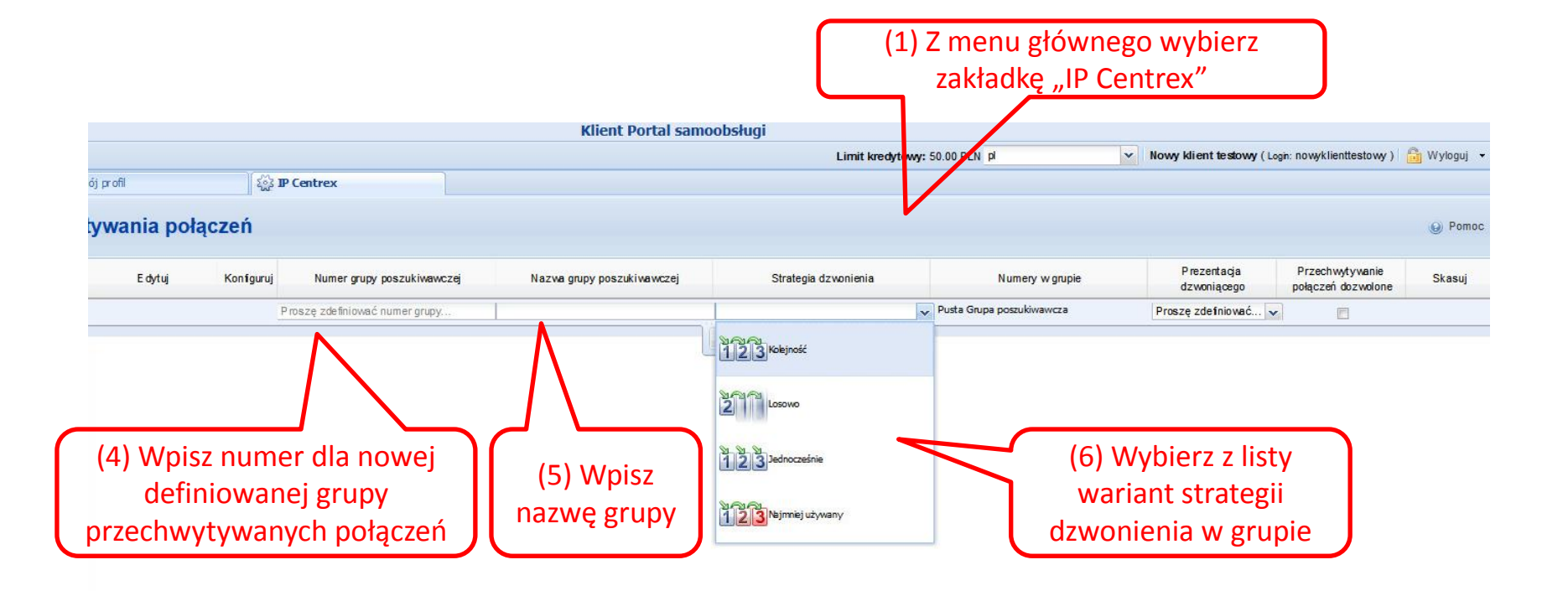

## Panel Klienta – grupy przechwytywania połączeń (3/3)

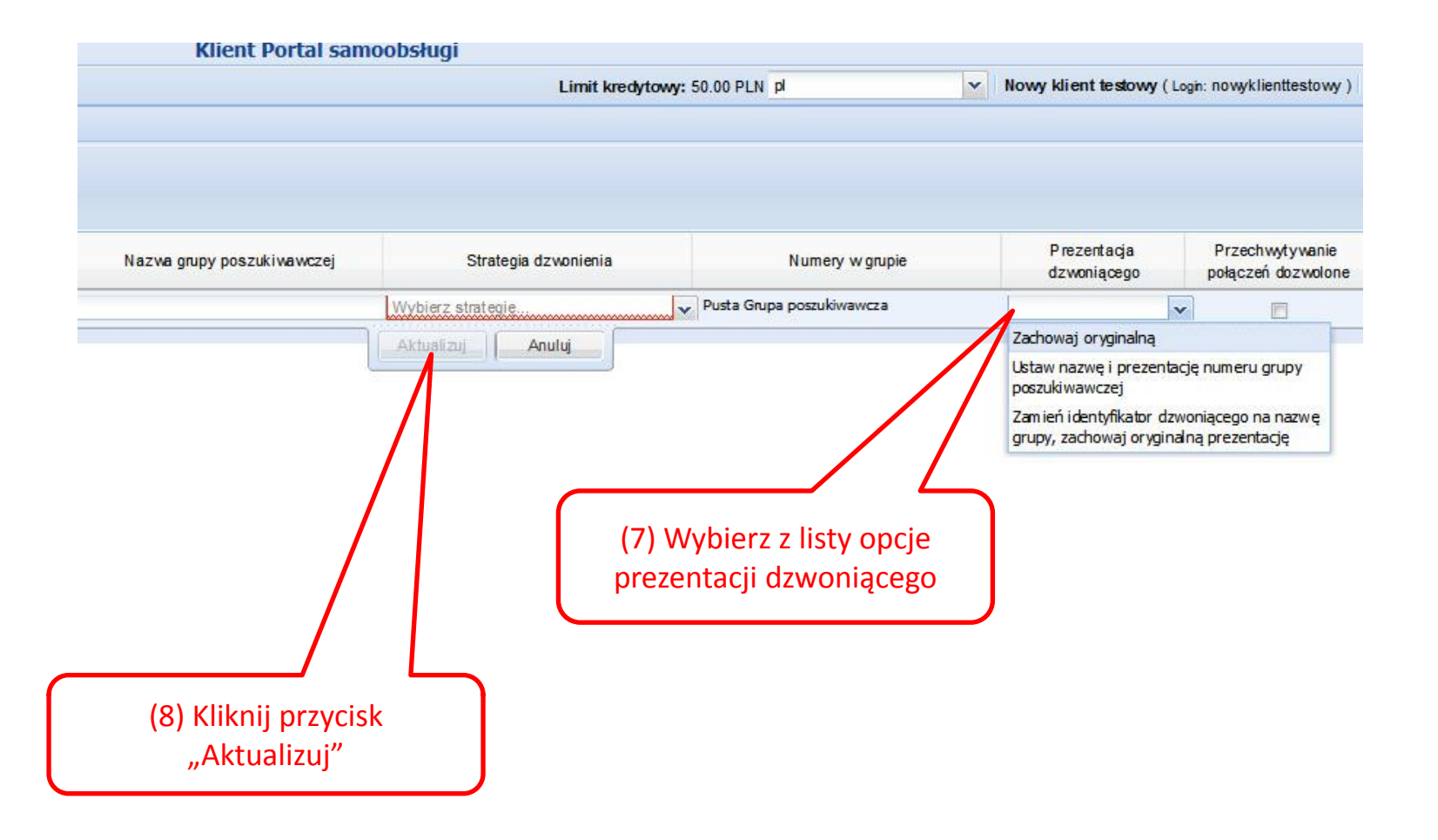

### Panel Klienta – muzyka podczas zawieszenia połączeń

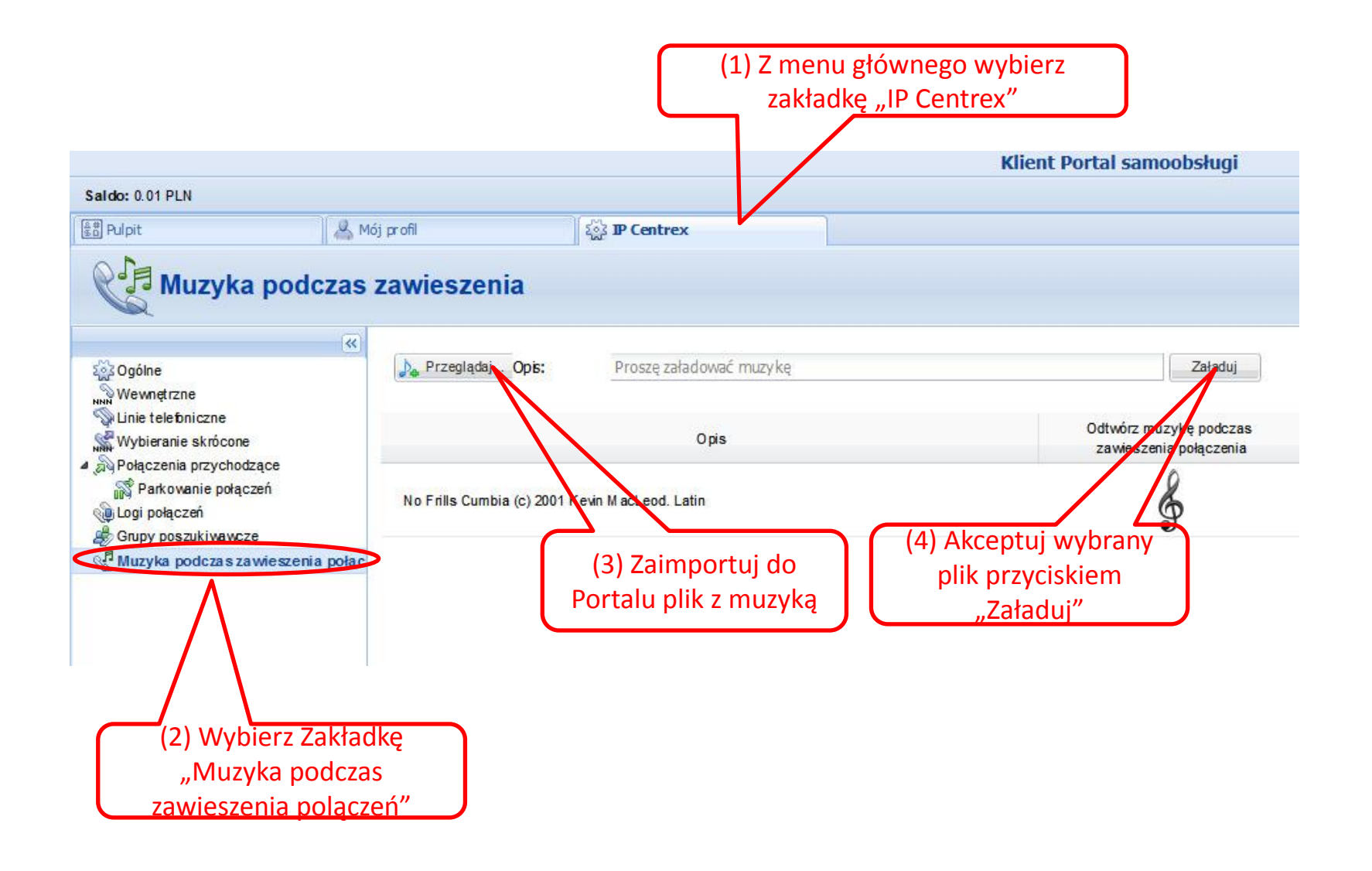